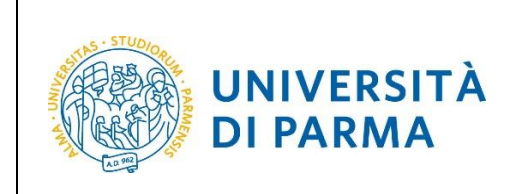

## ESSE3

# GUIDA SOSPENSIONE CARRIERA Studenti

| Redazione a cura di: | Staff Tecnico Area Dirigenziale Didattica e Servizi agli Studenti |
|----------------------|-------------------------------------------------------------------|
| Distribuito a:       | Studenti dell'Ateneo                                              |

Rev. 1.0 del 01 luglio 2020Codice Documento: S3\_Sospensione CarrieraPa

Pagina 1 di 9

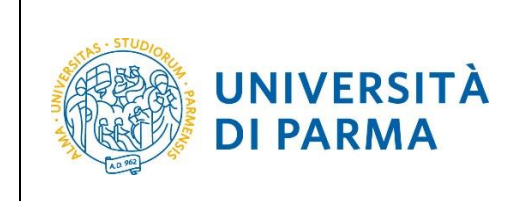

| SOMMARIO            |    |
|---------------------|----|
| Premessa            | 2  |
| Procedura on-line   | 2  |
| Ripresa degli studi | 10 |

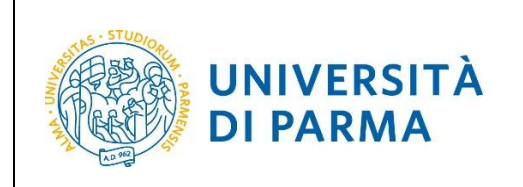

#### **Premessa**

Ai sensi dell'art. del Regolamento di Ateneo la possibilità di presentare la domanda di sospensione è dall'inizio dell'a.a. e entro la data di iscrizione/rinnovo (per il 2020/21 periodo 3 settembre - 16 novembre 2020) e la sospensione è annuale.

Per poter procedere alla domanda di sospensione occorre essere in regola con i pagamenti dei contributi fino all'.a.a 2019/20.

#### **Procedura on-line**

Per effettuare la procedura di sospensione della tua carriera, collegati al sito <u>http://unipr.esse3.cineca.it</u>

Premi login e inserisci le credenziali di accesso per accedere alla tua AREA RISERVATA.

| UNIVERSITÀ DI PARMA                                                                                                    | Servizi online | MENU |
|----------------------------------------------------------------------------------------------------|----------------|------|
| Area Riservata                                                                                                    |                |      |
| Da questa pagina puoi accedere a tutti i servizi online a disposizione degli studenti e dei docenti dell'Università degli Studi di Parma:                                                                                                    |                |      |
| <ul> <li>se accedi per la prima volta registrati e attiva la password;</li> <li>se sei già in possesso dello username temporaneo, rilasciato con la registrazione, ed hai attivato la password accedi trami e login;</li> <li>se sei uno studente o docente dell'Università di Parma, già in possesso delle credenziali definitive (mail di ateneo e relativa-gossmort), accedi tramite login.</li> </ul> |                |      |
| Per accedere all'area riservata apri il menù a tendina attivabile dall' <mark>icona hamburger</mark> (composta da tre linee orizzontali) <i>in alto a destra</i> .                                                                                                    |                |      |
| SMARRIMENTO USERNAME O PASSWORD Recupero username Recupero password                                                                                                    |                |      |

All'interno della tua area personale, apri il menù CARRIERA e clicca sulla voce Domanda di sospensione carriera.

| UNIVERSITÀ DI PARM                                                | AR A Z                                      |                                  | Servi        | ×                               |  |
|-------------------------------------------------------------------|---------------------------------------------|----------------------------------|--------------|---------------------------------|--|
| Area Studente                                                     |                                             |                                  |              |                                 |  |
| Di seguito vengono indicate le informazioni generali sulla situaz | Area Riservata<br>Logout<br>Cambia Password |                                  |              |                                 |  |
| Informazioni sullo studente                                       |                                             |                                  |              | < Carriera                      |  |
| Tipo di corso                                                     | Lau                                         | ea Magistrale Ciclo Unico 5 anni |              | Frami                           |  |
| Profilo studente                                                  |                                             |                                  |              |                                 |  |
| Anno di Corso                                                     | Atti Carriera                               |                                  |              |                                 |  |
| Data immatricolazione                                             | Apolici Carriero                            |                                  |              |                                 |  |
| Corso di studio                                                   | [099                                        | 5] - GIURISPRUDENZA              |              |                                 |  |
| Ordinamento                                                       | [099                                        | 5-17] - GIURISPRUDENZA           |              | Scelta percorso (curriculum)    |  |
| Part Time                                                         | NO                                          |                                  |              | Passaggio di Corso              |  |
| Situazione iscrizioni                                             |                                             |                                  |              | Scelta orientamento             |  |
| Anno accademico                                                   | Corso di Studio                             | Anno corso                       | Data         | Domanda di trasferimento        |  |
| 2017/2018                                                         | 0995 GIURISPRUDENZA                         | 1                                | 06/09/2017   | Domanda di sospensione carriera |  |
| 2018/2019                                                         | 0995 GIURISPRUDENZA                         | 2                                | 2 15/11/2018 | Allegati carriera               |  |

| Rev. 1.0 del 01 luglio 2020 | Codice Documento: S3_Sospensione Carriera | Pagina 3 di 9 |
|-----------------------------|-------------------------------------------|---------------|
|-----------------------------|-------------------------------------------|---------------|

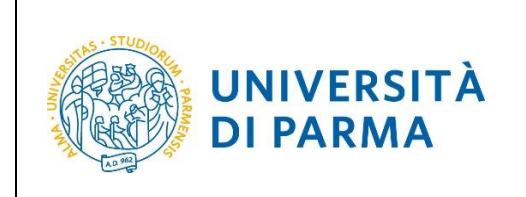

Nella pagina che si apre, clicca il pulsante **Inserisci Domanda di Sospensione**, per iniziare la procedura.

|                                 |                                                                 | Nascondi detta |
|---------------------------------|-----------------------------------------------------------------|----------------|
|                                 |                                                                 | Nasconardetta  |
| ettaglio Ultima Iscrizione      |                                                                 |                |
| 0                               |                                                                 |                |
| nno Accademico                  | 2019                                                            |                |
| ata Iscrizione                  | 12/11/2019                                                      |                |
| acoltà                          | Dipartimento di Giurisprudenza, Studì Politici e Internazionali |                |
| orso di studio                  | GIURISPRUDENZA                                                  |                |
| rdinamento di Corso di Studio   | GIURISPRUDENZA                                                  |                |
| ercorso di studio               | Generale                                                        |                |
| nno corso                       | 3                                                               |                |
| ipo iscrizione                  | in corso                                                        |                |
| nni Fuori Corso/Ripetente       | 0                                                               |                |
| ttesa di laurea                 | No                                                              |                |
| ede                             | PARMA                                                           |                |
| nno Regolamento                 | 2017/2018                                                       |                |
| tato                            | Attivo                                                          |                |
|                                 |                                                                 |                |
| omande di Sospensione Carriera  |                                                                 |                |
|                                 |                                                                 |                |
| Nessuna Demanda di Sespensione  |                                                                 |                |
| Nessuna Domanda di Sospensione. |                                                                 |                |

#### Nella pagina che si apre, clicca Domanda di Sospensione Carriera.

| Attraverso le pagine seguenti potrai procedere con la gestione delle d | omande di Sospensione Carriera                         |      |                   |                              |
|------------------------------------------------------------------------|--------------------------------------------------------|------|-------------------|------------------------------|
| Attività                                                               | Sezione                                                | Info | Stato avanzamento | Legenda:                     |
| A - Presentazione Domanda di Sospensione Carriera                      |                                                        | 0    | ×                 | Informazioni                 |
|                                                                        | Motivazione                                            | 0    | ×                 | Sezione in lavora:<br>aperta |
|                                                                        | Dettagli domanda di Sospensione Carriera.              | 0    | A                 | Sezione bloccata,            |
|                                                                        | Riepilogo scelta didattica                             | 0    | A                 | completamento d              |
| B - In questa pagina è possibile effettuare l'upload di documenti      |                                                        | 0    | A                 | Sezione correttan            |
|                                                                        | Riepilogo allegati                                     | 0    | A                 | completata                   |
| C - Conferma Domanda di sospensione carriera                           |                                                        | 0    | A                 |                              |
|                                                                        | Conferma presentazione domanda di sospensione carriera | 0    | <b>P</b>          |                              |

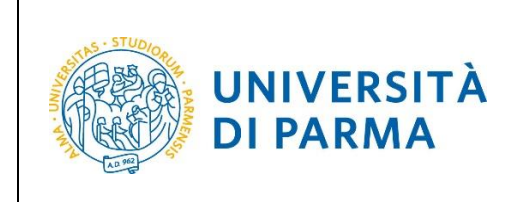

Per prima cosa, seleziona la motivazione per la quale intendi presentare domanda di sospensione e poi clicca Avanti.

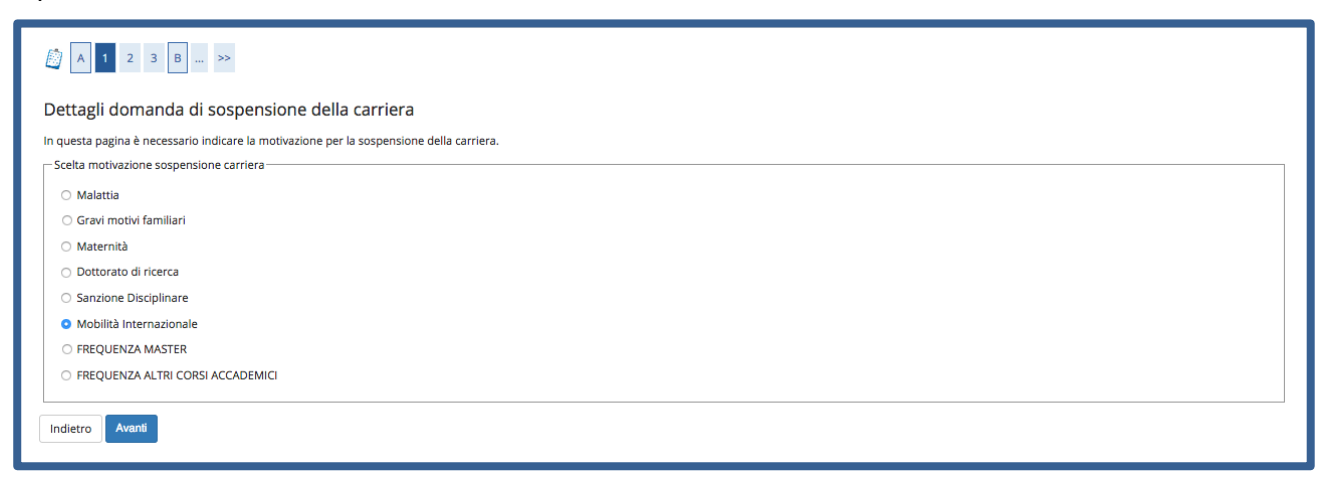

Nella pagina successiva, inserisci **Data di inizio sospensione** e **Anno di inizio sospensione** (la sospensione ha validità di un anno, motivo per cui NON devi inserire né la data di fine sospensione e né l'anno di fine sospensione). Poi clicca Avanti.

| ettagli domanda di se               | ospensione carriera                          |
|-------------------------------------|----------------------------------------------|
| In questa pagina si ineriscono i de | ttagli della domanda di sospensione carriera |
| Domanda di Sospens                  | ione                                         |
| Anno di Presentazione               | 2019                                         |
| Motivazione                         | Mobilità Internazionale                      |
| - Dettagli Domanda di Sospensio     | ne Carriera                                  |
| Data inizio sospensione*            | 22/05/2020                                   |
|                                     | (gg/MM/yyyy)                                 |
| Anno inizio sospensione*            | 2019/2020 •                                  |
| Data fine sospensione               | Ĭ                                            |
|                                     | (gg/MM/yyyy)                                 |
| Anno fine sospensione               | Selezionare l'anno fine sospensione          |
| Nota                                |                                              |
|                                     |                                              |
|                                     |                                              |
| Indietro Avanti                     |                                              |
|                                     |                                              |

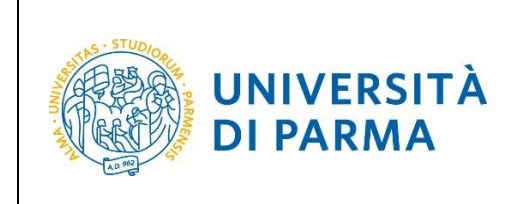

Clicca Avanti per confermare i dati inseriti nelle pagine precedenti.

| 🕅 << 1 2 3 B 1 >>                                      |                         |  |
|--------------------------------------------------------|-------------------------|--|
| Conferma Domanda di Sospensione Carriera               |                         |  |
| ontrolla i dati inseriti e premi il pulsante "Avanti". |                         |  |
| Domanda di Sospensione                                 |                         |  |
| Anno di Presentazione                                  | 2019                    |  |
| Motivazione                                            | Mobilità Internazionale |  |
| Data inizio sospensione                                | 22/06/2020              |  |
| Anno inizio sospensione                                | 2019                    |  |
| Data fine sospensione                                  |                         |  |
| Anno fine sospensione                                  |                         |  |
| Nota                                                   |                         |  |
| Stato                                                  | In Bozza                |  |

Nella pagina successiva, clicca **Inserisci Allegato** per inserire la documentazione relativa alla tua richiesta di sospensione.

| Domanda di Sospensio    | ne                    |                       |       |          |        |                         |          |        | e U  |
|-------------------------|-----------------------|-----------------------|-------|----------|--------|-------------------------|----------|--------|------|
| Anno di Presentazione   |                       |                       |       |          |        | 2019                    |          |        | e U  |
| Motivazione             |                       |                       |       |          |        | Mobilità Internazionale |          |        |      |
| Data inizio sospensione |                       |                       |       |          |        | 22/06/2020              |          |        | 6    |
| Anno inizio sospensione |                       |                       |       |          |        | 2019                    |          |        | Carl |
| Data fine sospensione   |                       |                       |       |          |        |                         |          |        | ()   |
| Anno fine sospensione   |                       |                       |       |          |        |                         |          |        |      |
| Nota                    |                       |                       |       |          |        |                         |          |        |      |
| Stato                   |                       |                       |       |          |        | In Bozza                |          |        |      |
| Lista allegati          |                       |                       |       | N        |        |                         |          |        |      |
| Tipologia di allegato   | N.<br>Allegati<br>Min | N.<br>Allegati<br>Max | Stato | Allegati | Titolo | Descrizione             | Validato | Azioni |      |

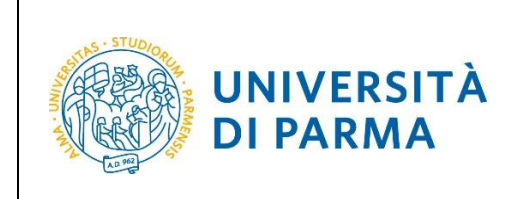

Inserisci la **tipologia** (es. certificato, documento...), la **descrizione** (es. certificato di sospensione per mobilità, maternità, ecc....), l'allegato e poi clicca Avanti.

| Allegato domanda                        |                                                   |                           | 📕 Legenda            |
|-----------------------------------------|---------------------------------------------------|---------------------------|----------------------|
|                                         |                                                   |                           | \star Dato obbligate |
| Indicare i dati del documento allegato. |                                                   |                           | Checklist            |
| Domanda di Sospensione                  |                                                   |                           |                      |
| Anno di Presentazione                   | 2019                                              |                           |                      |
| Motivazione                             | Mob                                               | ,<br>ilità Internazionale |                      |
| Data inizio sospensione                 | 22/0                                              | 6/2020                    |                      |
| Anno inizio sospensione                 | 2019                                              | )                         |                      |
| Data fine sospensione                   |                                                   |                           |                      |
| Anno fine sospensione                   |                                                   |                           |                      |
| Nota                                    |                                                   |                           |                      |
| Stato                                   | In Bo                                             | DZZA                      |                      |
|                                         |                                                   |                           |                      |
| - Dettaglio documento                   |                                                   |                           |                      |
|                                         |                                                   |                           |                      |
| Tipologia*                              | Certificato                                       |                           |                      |
| Descrizione:*                           | certificato per mobilità                          |                           |                      |
|                                         |                                                   |                           |                      |
|                                         |                                                   |                           |                      |
|                                         |                                                   | Caratteri rimanenti: 231  |                      |
|                                         |                                                   |                           |                      |
| All                                     |                                                   | 21-12                     |                      |
| Allegato:*                              | Lo. rosers and groupes not predio_2 mone_test.pdf | Stoqlia                   |                      |
|                                         |                                                   |                           |                      |
| Indietro Avanti                         |                                                   |                           |                      |
|                                         |                                                   |                           |                      |
| 1                                       |                                                   |                           |                      |

A fianco di ogni allegato inserito, sarà mostrata l'icona a lente. Dopo aver inserito l'allegato o gli allegati necessari, clicca **Avanti** per proseguire.

| llegati domanda                                                     |                         |                |              |                |                            |                                                |                            |                    | 🐺 Legenda        |
|---------------------------------------------------------------------|-------------------------|----------------|--------------|----------------|----------------------------|------------------------------------------------|----------------------------|--------------------|------------------|
| negati domanda                                                      |                         |                |              |                |                            |                                                |                            |                    | Checklist        |
| questa pagina devi allegare il cer                                  | tificato medio          | o se la rich:  | iesta di sos | pensione è p   | oer motivi di salute o eve | ntuale altra documentazione a giustficazione d | ella richiesta effettuata. |                    | o Upload Allegat |
| Domanda di Sospensio                                                | one                     |                |              |                |                            |                                                |                            |                    | Opload Allegat   |
| nno di Presentazione 2019                                           |                         |                |              |                |                            |                                                |                            |                    |                  |
| Motivazione                                                         | In dri nestnizione 2019 |                |              |                |                            |                                                |                            |                    | Modifica         |
| ata inizio sospensione                                              |                         |                |              |                |                            | 22/06/2020                                     |                            |                    |                  |
| Anno inizio sospensione                                             |                         |                |              |                |                            | 2019                                           |                            |                    | 💓 Elimina        |
| Data fine sospensione                                               |                         |                |              |                |                            |                                                |                            |                    | Informazion      |
| Anno fine sospensione                                               |                         |                |              |                |                            |                                                |                            |                    |                  |
| Nota                                                                |                         |                |              |                |                            |                                                |                            |                    |                  |
| Stato                                                               |                         |                |              |                |                            | In Bozza                                       |                            |                    |                  |
|                                                                     | N.<br>Allegati          | N.<br>Allegati | Stato        | N.<br>Allegati | Titolo                     | Descrizione                                    | Validato                   | Azioni             |                  |
| Fipologia di allegato                                               | Min                     | Mdx            | beard        |                |                            |                                                |                            |                    |                  |
| Tipologia di allegato<br>Allegato Richiesta Sospensione             | <b>Min</b><br>0         | 2              | e            | 1              |                            |                                                |                            | Inserisci Allegato |                  |
| Tipologia di allegato<br>Allegato Richiesta Sospensione             | <b>Min</b><br>0         | 2              | 0            | 1              | Certificato                | certificato per mobilità                       | Ŵ                          |                    |                  |
| Tipologia di allegato<br>Allegato Richiesta Sospensione             | <b>Min</b><br>0         | 2              | •            | 1              | Certificato                | certificato per mobilità                       | *                          |                    |                  |
| Tipologia di allegato Allegato Richiesta Sospensione didetro Avanti | 0                       | 2              | •            | 1              | Certificato                | certificato per mobilità                       | Ŷ                          |                    |                  |

| Rev. 1.0 del 01 luglio 2020 | Codice Documento: S3_Sospensione Carriera | Pagina 7 di 9 |
|-----------------------------|-------------------------------------------|---------------|
|-----------------------------|-------------------------------------------|---------------|

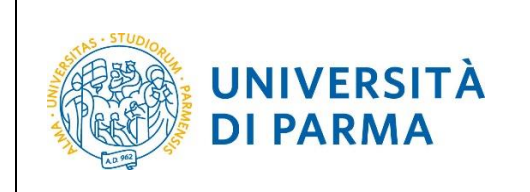

Nella pagina successiva, in cui ti sarà mostrato il dettaglio relativo agli allegati inseriti, clicca Avanti.

| Domanda di Cornoncion                                                                                                    |                                             |                         |                         |                     |       |                        |           |             |        |  |
|----------------------------------------------------------------------------------------------------|---------------------------------------------|-------------------------|-------------------------|---------------------|-------|------------------------|-----------|-------------|--------|--|
| Domanda di Sospension                                                                                                    | e                                           |                         |                         |                     |       |                        |           |             |        |  |
| Anno di Presentazione                                                                                                    |                                             |                         |                         |                     |       | 20                     | 019       |             |        |  |
| Motivazione Mobilità internazionale                                                                                                    |                                             |                         |                         |                     |       |                        |           |             |        |  |
| Data inizio sospensione                                                                                                    |                                             |                         |                         |                     |       | 22                     | 2/06/2020 |             |        |  |
| Anno inizio sospensione                                                                                                    |                                             |                         |                         |                     |       | 20                     | 019       |             |        |  |
| Data fine sospensione                                                                                                    |                                             |                         |                         |                     |       |                        |           |             |        |  |
| Anno fine sospensione                                                                                                    |                                             |                         |                         |                     |       |                        |           |             |        |  |
|                                                                                                    |                                             |                         |                         |                     |       |                        |           |             |        |  |
| Nota                                                                                                    |                                             | nvu                     |                         |                     |       |                        |           |             |        |  |
| Nota<br>Stato<br>Esami Dichiarati                                                                                                    |                                             |                         |                         |                     |       | In                     | Bozza     |             |        |  |
| Nota<br>Stato<br>Esami Dichiarati<br>Nessun Esame Dichiarato.<br>Lista allegati                                                            |                                             |                         |                         |                     |       | In                     | Bozza     |             |        |  |
| Nota<br>Stato<br>Esami Dichiarati<br>Nessun Esame Dichiarato.<br>Lista allegati                                                            | Massimo<br>dimensionamento                  | N. Allegati<br>Min      | N. Allegati<br>Max      | Estensione allegato | Stato | In<br>N. Allegati      | Bozza     | Descrizione | Azioni |  |
| Nota<br>Stato<br>Esami Dichiarati<br>Nessun Esame Dichiarato.<br>Lista allegati<br>Tipologia di allegato<br>Allegato Richiesta Sospensione | Massimo<br>dimensionamento<br>file<br>50 MB | N. Allegati<br>Min<br>0 | N. Allegati<br>Max<br>2 | Estensione allegato | Stato | In<br>N. Allegati<br>1 | Bozza     | Descrizione | Azioni |  |

Nella pagina che si apre, in cui ti sarà mostrata la tua domanda come 'Presentata', clicca Home.

| Domanda di Sospensione  |                         |  |  |  |  |  |
|-------------------------|-------------------------|--|--|--|--|--|
| Anno di Presentazione   | 2019                    |  |  |  |  |  |
| Motivazione             | Mobilità Internazionale |  |  |  |  |  |
| Data inizio sospensione | 22/06/2020              |  |  |  |  |  |
| Anno inizio sospensione | 2019                    |  |  |  |  |  |
| Data fine sospensione   |                         |  |  |  |  |  |
| Anno fine sospensione   |                         |  |  |  |  |  |
| Nota                    |                         |  |  |  |  |  |
| Stato                   | Presentata              |  |  |  |  |  |
| Home                    |                         |  |  |  |  |  |

Nella pagina successiva, comparirà il dettaglio della domanda di sospensione da te **Presentata** che, eventualmente, potrai eliminare (solo se in stato Presentata) tramite l'apposita icona a cestino.

(N.B. Contestualmente arriverà nella tua casella di posta istituzionale, la conferma della domanda presentata).

| Rev. 1.0 del 01 luglio 2020 | Codice Documento: S3_Sospensione Carriera | Pagina 8 di 9 |
|-----------------------------|-------------------------------------------|---------------|

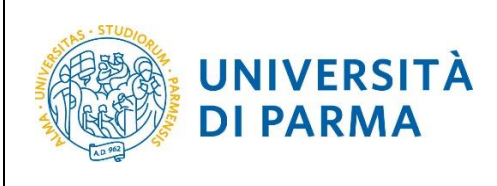

## ESSE3

#### **GUIDA SOSPENSIONE CARRIERA**

| Elenco Domande di Sospensione                                                                                                    |                         |                            |                                        |      |            |          |  |  |  |
|----------------------------------------------------------------------------------------------------|-------------------------|----------------------------|----------------------------------------|------|------------|----------|--|--|--|
| In questa pagina puol procedere con l'inserimento della domanda di sospensione oppure puoi visualizzare la domanda già effettuata. |                         |                            |                                        |      |            |          |  |  |  |
|                                                                                                    |                         |                            |                                        |      |            |          |  |  |  |
| Dettaglio Ultima Iscrizione                                                                                                    |                         |                            |                                        |      |            |          |  |  |  |
| Anno Accademico                                                                                                    |                         | 2019                       |                                        |      |            |          |  |  |  |
| Data Iscrizione                                                                                                    |                         | 14/11/2019                 |                                        |      |            |          |  |  |  |
| Facoltà                                                                                                    |                         | Dipartimento di Giurispru  | denza, Studî Politici e Internazionali |      |            |          |  |  |  |
| Corso di studio                                                                                                    |                         | GIURISPRUDENZA             |                                        |      |            |          |  |  |  |
| Ordinamento di Corso di Studio                                                                                                    |                         | GIURISPRUDENZA             |                                        |      |            |          |  |  |  |
| Percorso di studio                                                                                                    |                         | Generale                   |                                        |      |            |          |  |  |  |
| Anno corso                                                                                                    |                         | 3                          |                                        |      |            |          |  |  |  |
| Tipo iscrizione                                                                                                    |                         | in corso                   |                                        |      |            |          |  |  |  |
| Anni Fuori Corso/Ripetente                                                                                                    |                         | 0                          |                                        |      |            |          |  |  |  |
| Attesa di laurea                                                                                                    |                         | No                         |                                        |      |            |          |  |  |  |
| Sede                                                                                                    | Sede PARMA              |                            |                                        |      |            |          |  |  |  |
| Anno Regolamento                                                                                                    |                         | 2017/2018                  |                                        |      |            |          |  |  |  |
| Stato                                                                                                    |                         | <ul> <li>Attivo</li> </ul> |                                        |      |            |          |  |  |  |
| C Domande di Sospensione Carriera                                                                                                  |                         |                            |                                        |      |            |          |  |  |  |
| Anno di Presentazione                                                                                                    | Data Inizio Sospensione | Anno Inizio Sospensione    | Motivo sospensione                     | Nota | Stato      | Azioni   |  |  |  |
| 2019/2020                                                                                                    | 22/06/2020              | 2019                       | Mobilità Internazionale                |      | Presentata | <u> </u> |  |  |  |
| L                                                                                                    |                         |                            |                                        |      |            |          |  |  |  |

La domanda verrà presa in carico dagli uffici competenti che provvederanno alle opportune verifiche. Dopo le relative valutazioni, lo stato della domanda passerà da **Presentata** ad **Approvata** oppure **Rifiutata/Annullata...** 

| Elenco Domande di Sospensione                                    |                         |                         |                       |                                                                                                    |                         |      |           |              |  |
|------------------------------------------------------------------|-------------------------|-------------------------|-----------------------|----------------------------------------------------------------------------------------------------|-------------------------|------|-----------|--------------|--|
| n questa pagina sono elencate le Domande di Sospensione inserite |                         |                         |                       |                                                                                                    |                         |      |           |              |  |
|                                                                  |                         |                         |                       |                                                                                                    |                         |      | Nascond   | i dettagli 🔻 |  |
| Dottoglio Illtimo Iscri                                          | ziono                   |                         |                       |                                                                                                    |                         |      |           |              |  |
| - Dettaglio Ottima isch                                          | zione                   |                         |                       |                                                                                                    |                         |      |           |              |  |
| Anno Accademico                                                  |                         |                         | 2019                  |                                                                                                    |                         |      |           |              |  |
| Data Iscrizione                                                  |                         |                         | 12/11/2019            |                                                                                                    |                         |      |           |              |  |
| Facoltà                                                          |                         |                         | Dipartimento di G     | iiurisprudenza, Studî Politici e Inte                                                                                                    | ernazionali             |      |           |              |  |
| Corso di studio                                                  |                         |                         | GIURISPRUDENZ         | A Contraction of the second second seco |                         |      |           |              |  |
| Ordinamento di Corso di Stud                                     | io                      |                         | GIURISPRUDENZ/        | A Contraction of the second second seco |                         |      |           |              |  |
| Percorso di studio                                               |                         |                         | Generale              |                                                                                                    |                         |      |           |              |  |
| Anno corso                                                       |                         |                         | 3                     |                                                                                                    |                         |      |           |              |  |
| Tipo iscrizione                                                  |                         |                         | in corso              |                                                                                                    |                         |      |           |              |  |
| Anni Fuori Corso/Ripetente                                       |                         |                         | 0                     |                                                                                                    |                         |      |           |              |  |
| Attesa di laurea                                                 | Attesa di laurea No     |                         |                       |                                                                                                    |                         |      |           |              |  |
| Sede                                                             |                         |                         | PARMA                 |                                                                                                    |                         |      |           |              |  |
| Anno Regolamento                                                 |                         |                         | 2017/2018             |                                                                                                    |                         |      |           |              |  |
| Stato                                                            |                         |                         | Attivo                |                                                                                                    |                         |      |           |              |  |
|                                                                  |                         |                         |                       |                                                                                                    |                         |      |           |              |  |
| Domande di Sospensio                                             | one Carriera            |                         |                       |                                                                                                    |                         |      | -         |              |  |
|                                                                  |                         |                         |                       |                                                                                                    |                         |      | -         |              |  |
| Anno di Presentazione                                            | Data Inizio Sospensione | Anno Inizio Sospensione | Data Fine Sospensione | Anno Fine Sospensione                                                                                                    | Motivo sospensione      | Nota | Stato     | Azioni       |  |
| 2019/2020                                                        | 22/06/2020              | 2019                    |                       |                                                                                                    | Mobilità Internazionale |      | Approvata | 9            |  |

#### Ripresa degli studi

Per riprendere la carriera dovrai, OBBLIGATORIAMENTE, comunicare tale intenzione alla segreteria studenti tramite mail, allegando il modulo A42/1 e la copia di un documento di identità in corso di validità.

| Rev. 1.0 del 01 luglio 2020 | Codice Documento: S3, Sospensione Carriera | Pagina 9 di 9 |
|-----------------------------|--------------------------------------------|---------------|
| Nev. 1.0 del 01 lugilo 2020 | coulce Documento. 55_50spensione carriera  | ragina 5 ur 5 |